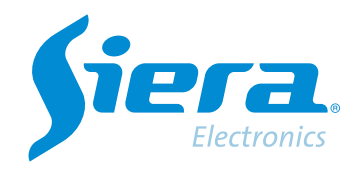

# PTZ DOME configuration in an HVR/DVR using coaxial cable.

## **Quick Help**

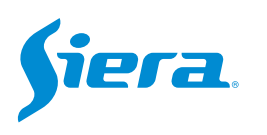

1. Enter the main menu.

| View 1        |  |
|---------------|--|
| View 4        |  |
| View 8        |  |
| View 9        |  |
| Guide         |  |
| PreviewSignal |  |
| PlayBack      |  |
| Record Mode   |  |
| ChannelType   |  |
| Main Menu     |  |

#### 2. Enter the system with the user admin.

Remember that the factory password is siera

| SYSTEM LOGIN |                          |     |
|--------------|--------------------------|-----|
| User Name    | admin                    | 1   |
| Password     | siera                    | abc |
|              | 1 2 3 4 5 6 7 8 9 0 ←    |     |
| Please Login | qwertyuiop[]\            |     |
|              | asdfghjkl; 'Enter        |     |
|              | z x c v b n m , . / * <- |     |
|              |                          |     |
|              |                          |     |
|              |                          |     |
|              |                          |     |
|              |                          |     |
|              |                          |     |
|              |                          |     |
|              |                          |     |
|              |                          |     |
|              |                          |     |
|              |                          |     |
|              |                          |     |
|              |                          |     |
|              | OK Cancel                |     |
|              |                          |     |

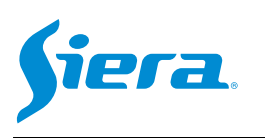

#### 3. Enter "Video".

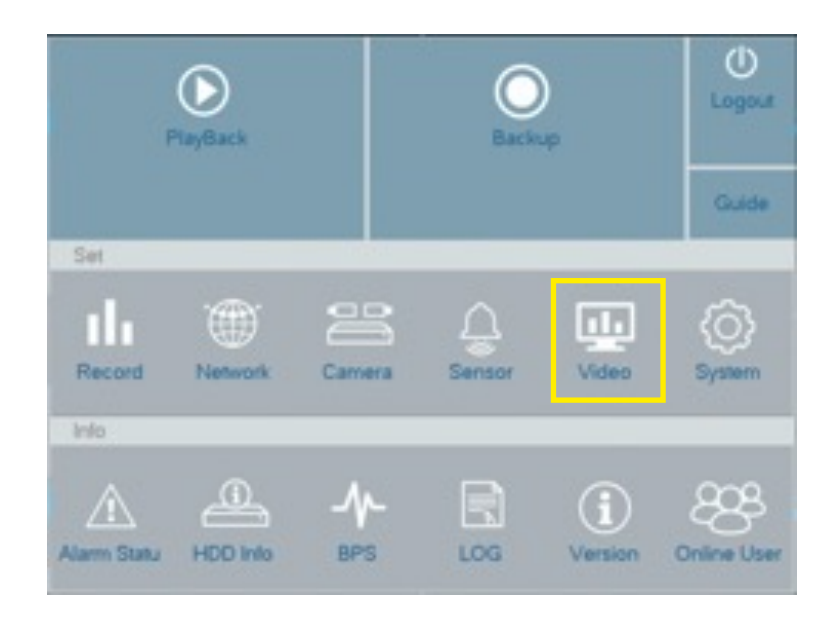

#### 4. Enter "PTZ Config".

| GUII Display     Control     Coaxial       Color Setting     Protocol     HD-AHD     NONE       Address     1     1       Baudrate     9600     9600       Data Bits     8     8       Stop Bits     1     1       Parity     None     None | Encode                  |           | PTZ Device |   | RS485 Device |  |
|----------------------------------------------------------------------------------------------------|-------------------------|-----------|------------|---|--------------|--|
| Color Setting     Control     Coavrial       Protocol     HD-AHD     NONE       Address     1     1       Baudrate     9600     9600       Data Bits     8     8       Stop Bits     1     1       Parity     None     None                 |                         | Channel   | 1          |   |              |  |
| Color Setting       Protocol       HD-AHD       NONE         Address       1       1         Baudrate       9600       9600         Data Bits       8       8         Stop Bits       1       1         Parity       None       None        | GUI Display             | Control   | Coaxial    |   |              |  |
| Color Setting     Address     1     1       Dutput Adjust     Baudrate     9600     9600       Data Bits     8     8       Stop Bits     1     1       Parity     None     None                                                             |                         | Protocol  | HD-AHD     |   | NONE         |  |
| Dutput Adjust     Baudrate     9600     9600       Data Bits     8     8       Stop Bits     1     1       Parity     None     None                                                                                                    | Color Setting           | Address   | 1          |   | 1            |  |
| PTZ Conlig Data Bits 8 * 8 Stop Bits 1 * 1 Parity None * None                                                                                                    | 10000                   | Baudrate  | 9600       |   | 9600         |  |
| PTZ Conlig                                                                                                    | Output Adjust           | Data Bits | 8          |   | 8            |  |
| Priz Conteg                                                                                                    |                         | Stop Bits | 1          | * | 1            |  |
|                                                                                                    | CONTRACTOR OF THE OWNER |           |            |   |              |  |
|                                                                                                    | PTZ Config              | Parity    | None       |   | None         |  |

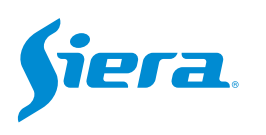

### 5. Select the channel where the camera to be programmed is connected and the parameters according to the characteristics of the camera.

| Control   | Coaxial |   |      | - |
|-----------|---------|---|------|---|
| Protocol  | HD-FH   | * | NONE | + |
| Address   | 1       |   | 1    |   |
| Baudrate  | 9600    | - | 9600 | - |
| Data Bits | 8       | * | 8    | * |
| Stop Bits | 1       | - | 1    | - |
| Parity    | None    | * | None | - |

Protocol to use, in this case "Coaxial"

Communication protocol, this will depend on the brand and model of the camera and its configuration. (AHD/TVI/CVI)

#### 6. With these configurations made, you will be able to command the camera.

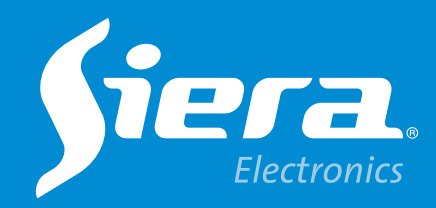

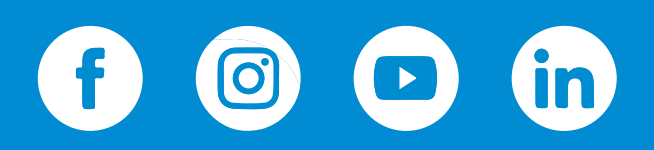

sieraelectronics.com